#### THE HONG KONG UNIVERSITY OF SCIENCE AND TECHNOLOGY Department of Electronic and Computer Engineering ELEC 1100

## Laboratory 3: Pulse Generation (5%)

## A) Objectives

• To generate pulses from a constant supply.

#### **B)** Equipment

• NE555 Timer, 74HC14 Schmitt-Trigger Inverter.

#### C) Tinkercad Simulation Part

# Reminder: Find "Breadboard Small" in Tinkercad to build each simulation circuit on it.

#### Simulation 1: Review of LM7805 Circuit

[ Lab#03\_S1 ]

- Step 1: Create a new circuit in **Tinkercad** and change the circuit name.
- Step 2: Refer to Lab#02, rebuild the LM7805 regulator circuit as below (no need of adding LED and resisror). Set the regulated 5V (output of LM7805) to both of the 5V-columns on the breadboard.

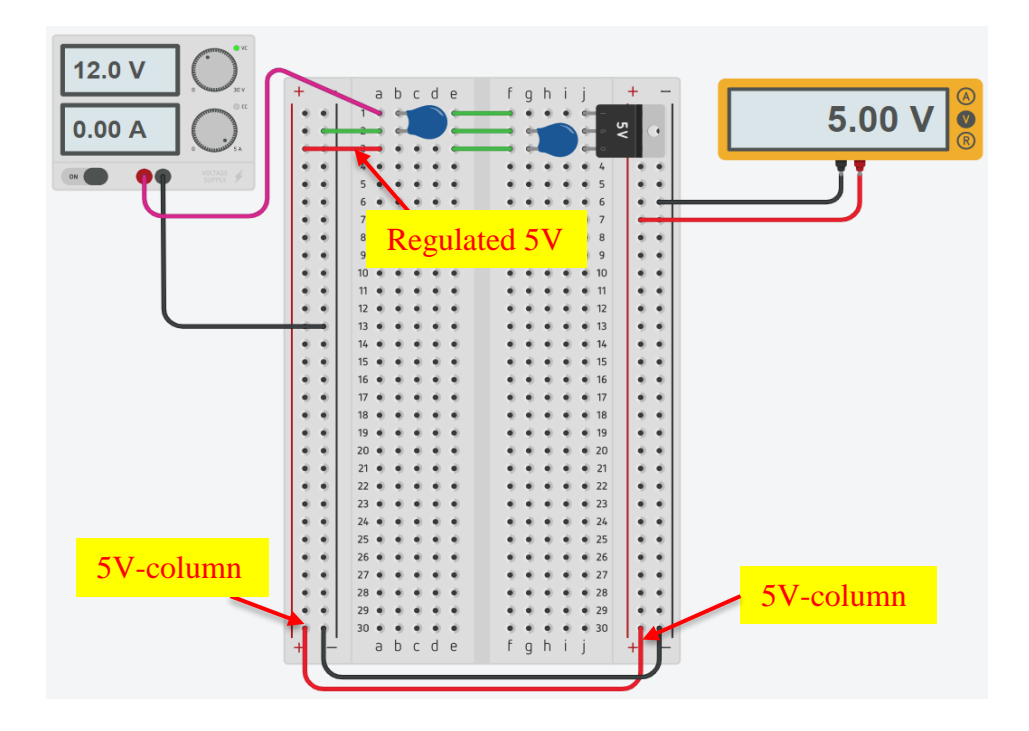

Step 3: Use multimeter to confirm the voltage value of the 5-column at the right side of the breadboard.

\*\*\*\* TA Check 1: Show your TA the multimeter reading of 5V.

## Simulation 2: Constructing a pulse generator with a NE555 Timer [Lab#03\_S2]

- Step 1: Click the Tinkercad logo to go back to dashboard. You shall see your circuits thumbnail appears. The most recently revised work should be on top, i.e. your "Lab#03\_S1" circuit as you just completed it in Simulation 1.
- Step 2: Move your mouse pointer over the thumbnail of "Lab#03\_S1" (the re-arranged LM7805 regulator circuit), an Options icon I will appear on the top right corner. Click it and select "Duplicate".

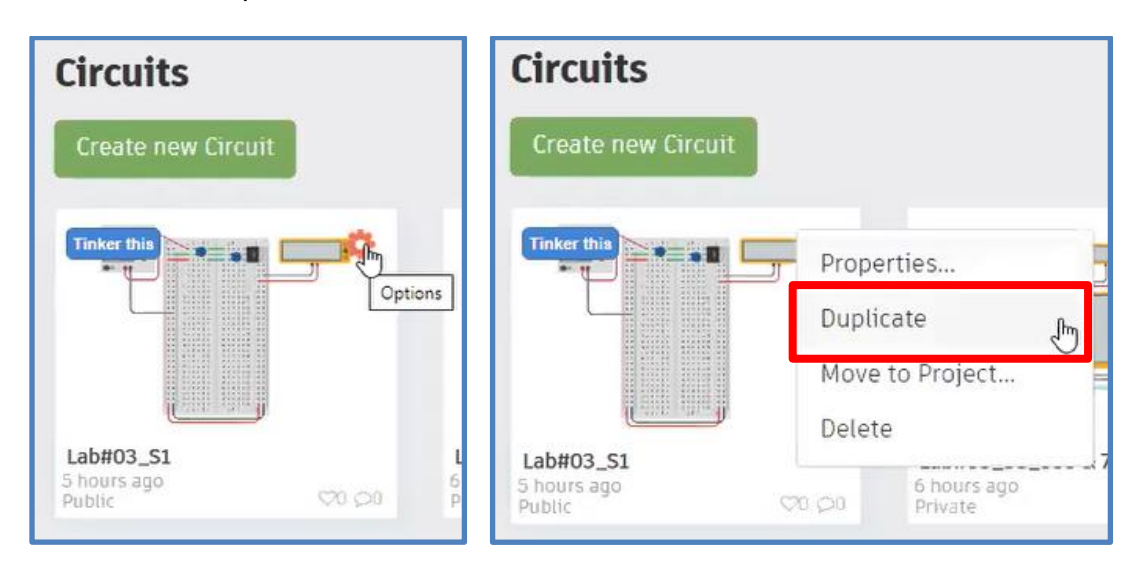

Step 3: A new circuit is created as "Copy of Lab#03\_S1". Change the circuit name to "Lab#03\_S2".

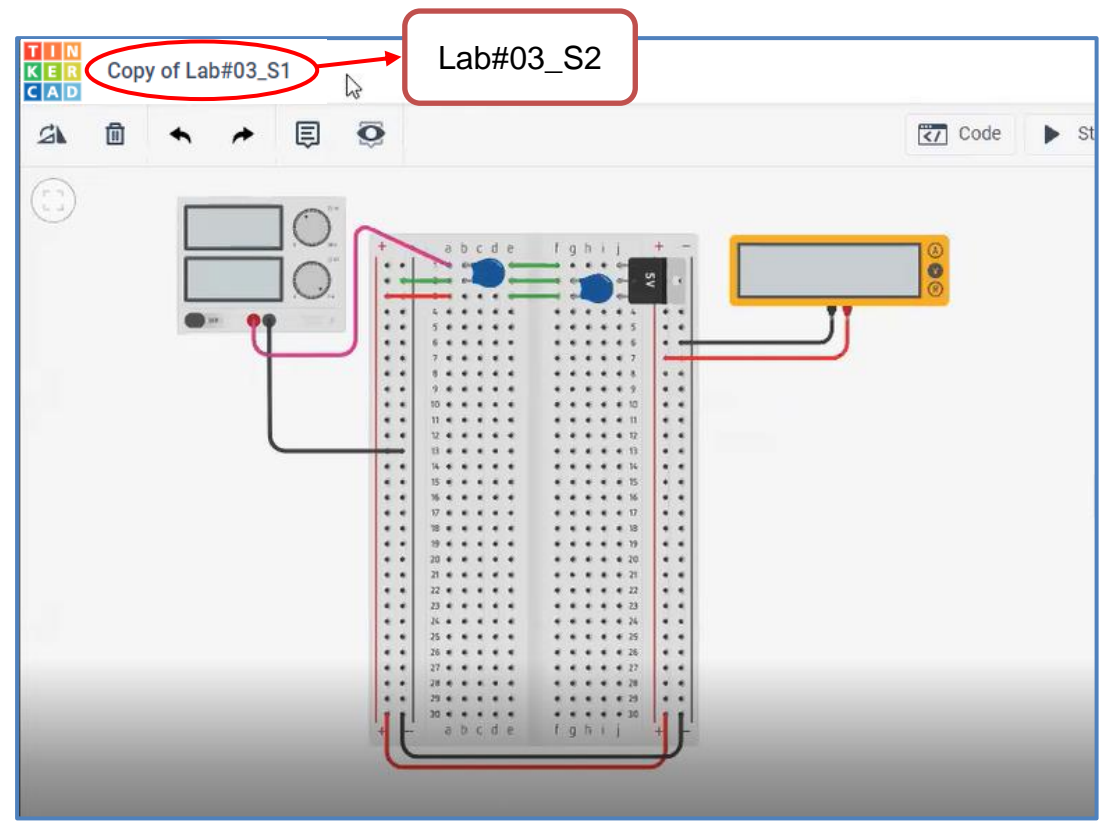

<u>Note</u>: For this circuit simulation, you need to put your timer circuit below the LM7805 regulator circuit on the breadboard (You may refer to Tutorial notes for the breadboard arrangement).

Step 4: Find "555 Timer" in the instrument list and construct the circuit shown below with the component values below.

$$R_A = 30 k\Omega$$
,  $R_B = 10 k\Omega$ ,  $C_1 = C_2 = C_3 = 0.1 \mu F$ 

Note that the 5V should be from the LM7805 regulator output, i.e. 5V-column on the breadboard.

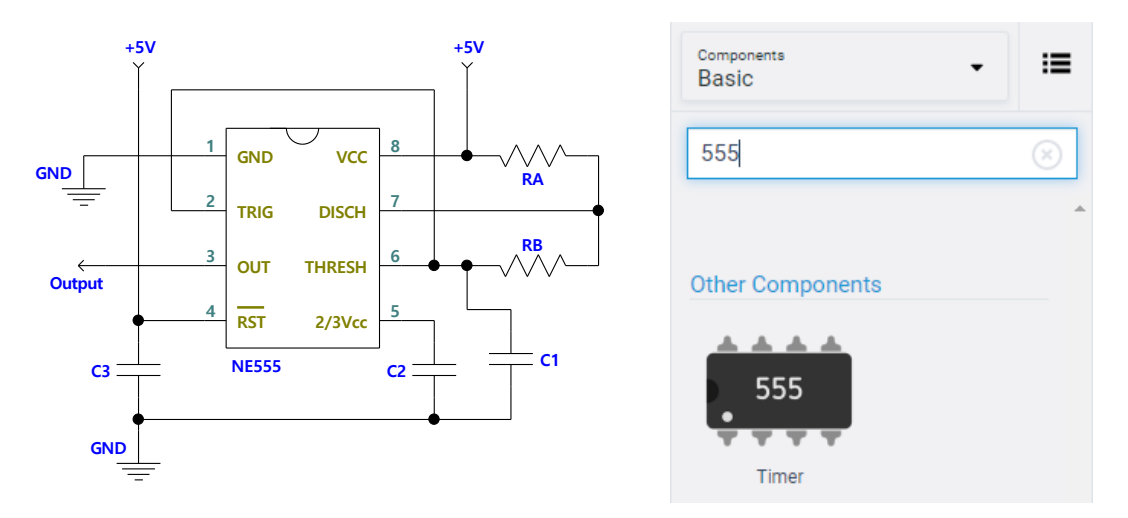

Step 5: Use Oscilloscope to observe the output at pin 3 of the NE555. You may need to change the "Time Per Divison" to "1ms".

| Oscilloscope      |   |      |  |
|-------------------|---|------|--|
| Name 2            |   |      |  |
| Time Per Division | 1 | ms ▼ |  |

- \*\*\*\* TA Check 2: Show the generated pulse (at least two completed peirods) on Oscilloscope to your TA
- Q1: With the formulae given below, what should be the theoretical (calculated) frequency and duty cycle of the pulse signal generated? (Show your calculation)

**Clock High Time =** 0.7 ( $R_A + R_B$ )  $C_1$ **Clock Low Time =** 0.7 ( $R_B$ )  $C_1$ **Period =** 0.7 ( $R_A + 2R_B$ )  $C_1$ 

## Simulation 3: Constructing a Schmitt Trigger circuit

<u>Note</u>: For this circuit simulation, you need to put your Schmitt Trigger circuit below the 555 Timer circuit on the breadboard (You may refer to Tutorial notes for the breadboard arrangement).

- Step 1: Duplicate your "Lab#03\_S2" circuit and change its name to "Lab#03\_S3".
- Step 2: Find the "Potentiometer" (variable resistor) in the instruments list.
- Step 3: Find the 74HC14 "Inverting Schmitt Trigger" in the instruments list.

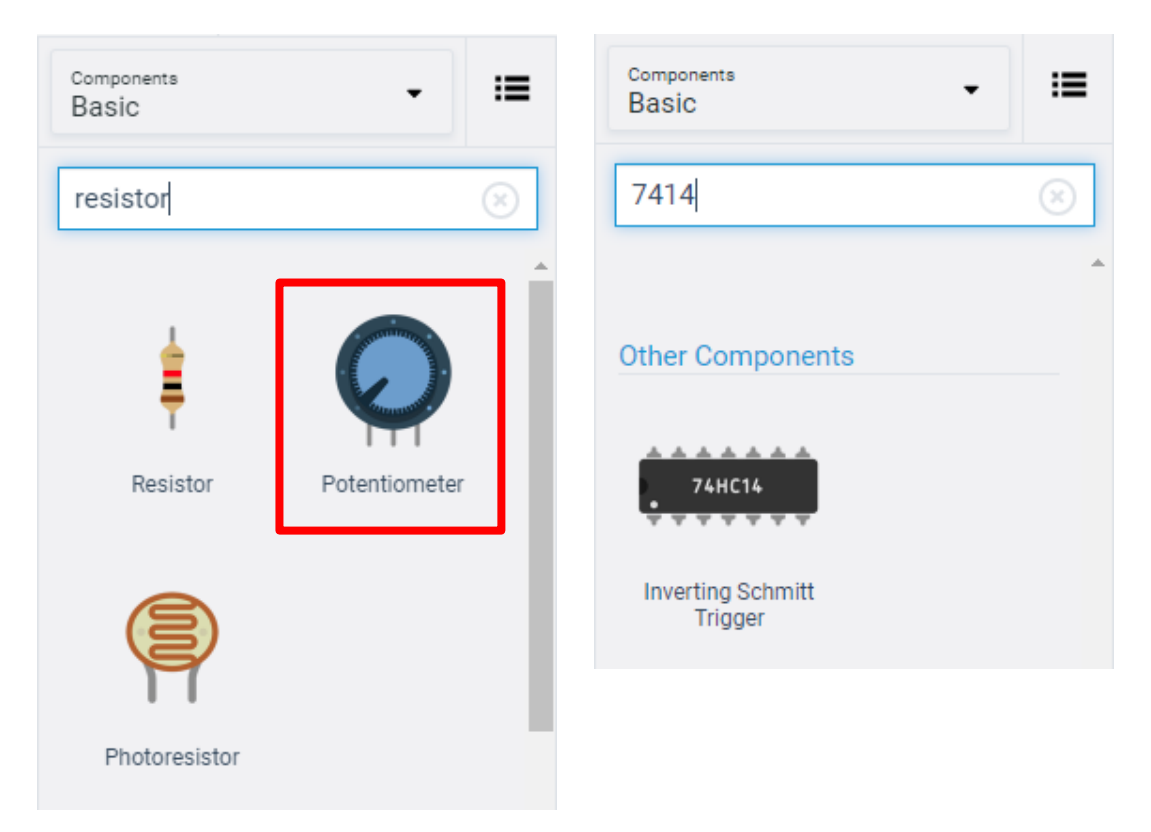

Step 4: Set the "Resistance" (total resistance) of the "Potentiometer" to  $5k\Omega$ .

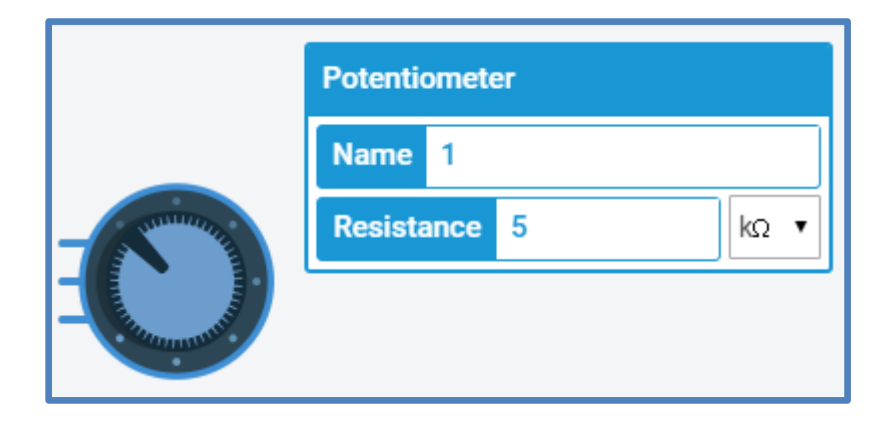

Step 5: Connect the 74HC14 "Inverting Schmitt Trigger" to the timer output (Pin 3 of 555 Timer) as shown at next page.

- Step 6: Replace the resistors R<sub>A</sub> and R<sub>B</sub> in Simulation 2 with the "Potentiometer".
- Step 7: In this experiment, you need two Oscilloscopes. Use <u>Oscilloscope 1</u> to measure <u>Pin</u> <u>3 of 555 Timer</u> and <u>Oscilloscope 2</u> to measure <u>Pin 2 of 74HC14</u>.

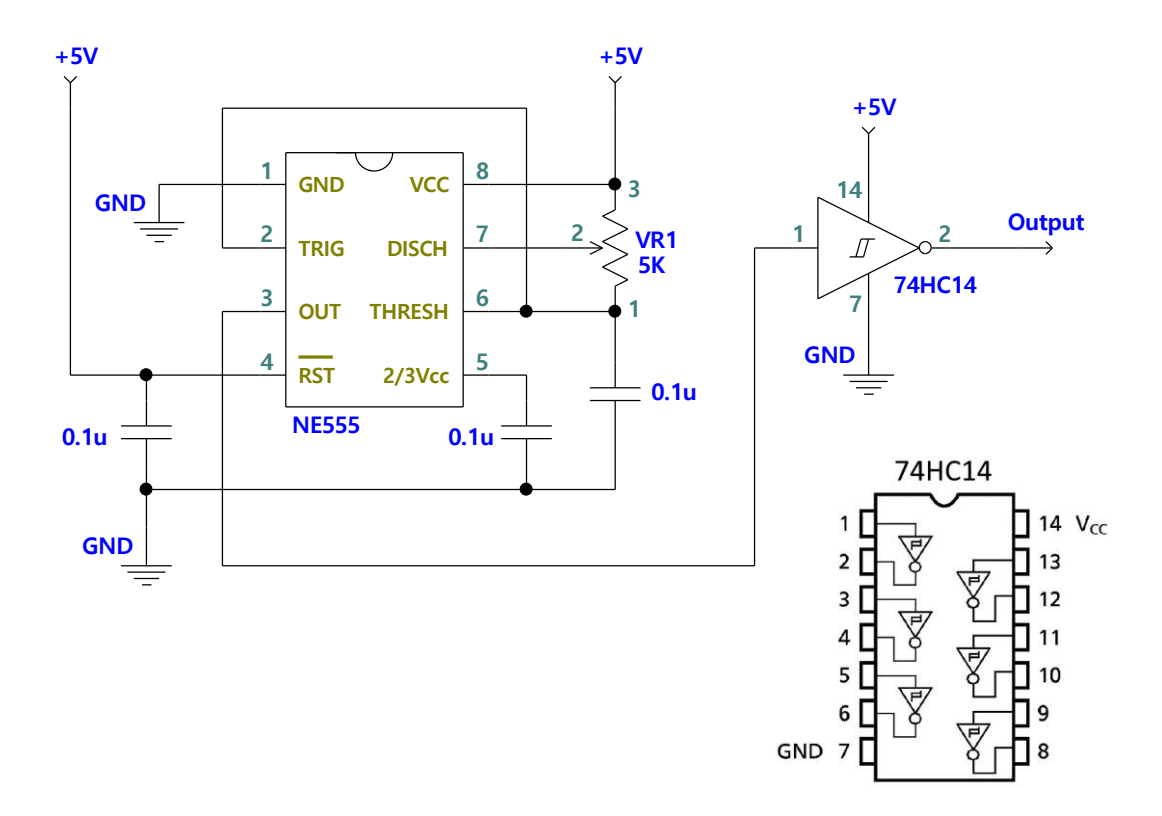

Step 8: Click and turn the "Potentiometer" (variable resistor) to re-assign the resistance into the two parts, until at least two completed periods shown on the Oscilloscopes. You may need to change the "Time Per Divison" to "0.1ms".

| Oscilloscope |             |      |      |
|--------------|-------------|------|------|
| Name 5       |             |      |      |
| Time Pe      | er Division | 0.10 | ms ▼ |

- \*\*\*\* TA Check 3: Demo to your TA the waves on the two Oscilloscopes (at least two compelted periods).
- Step 9: Notice the difference between the waveforms on <u>Oscilloscope 1 and Oscilloscope 2</u>. Answer below question in your summary sheet.
- Q2: What is the difference between the waveforms? (indicate the function 74HC14)

Remember to change the circuit names and copy share links of your **<u>Simulations 1-</u> <u>3</u>** to the table in your summary sheet.